## Adding a Draft User and Setting Them Live

WHITESPACE

- Verisk

2.

5

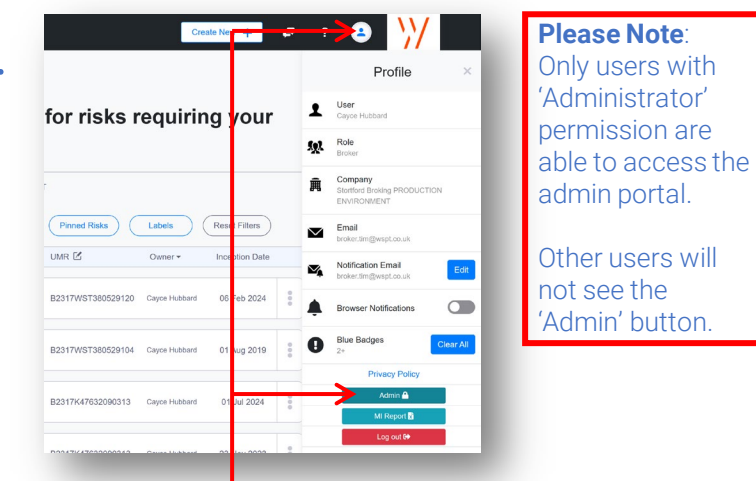

Click the profile icon near the top right of the dashboard and then click the 'Admin' button in the drop-down Profile box.

| iame*                     |   |                                         | Status* |   |
|---------------------------|---|-----------------------------------------|---------|---|
| Draft User                |   |                                         | Draft   | - |
| Imail*                    |   |                                         |         |   |
| draft.user@wspt.co.uk     |   |                                         |         |   |
| kotification Email        |   |                                         |         |   |
|                           |   |                                         |         |   |
| Administrator<br>⊃No ⊛Yes |   | Allow Reporting<br>O No ® Yes           |         |   |
| Add Team                  |   | Configurations per Team                 |         |   |
| All Risks                 | - | Template Manager X                      |         |   |
| Marine                    | • | Reviewer ×                              |         |   |
| Aviation                  | • | Reviewer × Self Approver × Template Mar | ager ×  |   |
|                           |   |                                         |         |   |

Please note that 'Template Manager' is a team permission that only applies to broker users. (Re)insurer users will not see this team option.

Fill in the user's name and email address, toggle Admin and Reporting permission if required, and optionally click the 'Add Teams' button to add one or more teams with permissions as appropriate. When the user is configured, click 'Confirm' to continue. 
C Back D Radon
USERS

Dania
Norman C D Onnand C D' Nement
Demond C D' Nement
Demond C D' Nement
Demond C D' Nement
Demond C D' Nement
Demond C D' Nement
Demond C D' Nement
Demond C D' Nement
Demond C D' Nement
Demond C D' Nement
Demond C D' Nement
Demond C D' Nement
Demond C D' Nement
Demond C D' Nement
Demond C D' Nement
Demond C D' Nement
Demond C D' Nement
Demond C D' Nement
Demond C D' Nement
Demond C D' Nement
Demond C D' Nement
Demond C D' Nement
Demond C D' Nement
Demond C D' Nement
Demond C D' Nement
Demond C D' Nement
Demond C D' Nement
Demond C D' Nement
Demond C D' Nement
Demond C D' Nement
Demond C D' Nement
Demond C D' Nement
Demond C D' Nement
Demond C D' Nement
Demond C D' Nement
Demond C D' Nement
Demond C D' Nement
Demond C D' Nement
Demond C D' Nement
Demond C D' Nement
Demond C D' Nement
Demond C D' Nement
Demond C D' Nement
Demond C D' Nement
Demond C D' Nement
Demond C D' Nement
Demond C D' Nement
Demond C D' Nement
Demond C D' Nement
Demond C D' Nement
Demond C D' Nement
Demond C D' Nement
Demond C D' Nement
Demond C D' Nement
Demond C D' Nement
Demond C D' Nement
Demond C D' Nement
Demond C D' Nement
Demond C D' Nement
Demond C D' Nement
Demond C D' Nemen

In the Admin Portal, click on the 'Users' button in the black sidebar to open the Users Panel.

| Add New Oser        | whicad List of Users Download Cavile | Browse Ca    | V File | Upicad    |       |           | Search           | Q |
|---------------------|--------------------------------------|--------------|--------|-----------|-------|-----------|------------------|---|
| Name                | Email                                | Notification | Teams  | Reporting | Admin | Status 🔻  | Invite           |   |
| Pending Invite Test | broker.magda@wspt.co.uk              | No           | 1      | NO        | YES   | Draft     | Pending Response | 8 |
| Cayce Hubbard       | broker.tim@wspt.co.uk                | Yes          | 7      | YES       | YES   | Live      | Active           | × |
| Melanie Dedopulos   | broker.dedopulos@wspt.co.uk          | Yes          | 3      | NO        | YES   | Live      | Active           | × |
| False Email Test    | tumbleweeds@gmail.com                | No           | 0      | NO        | NO    | Suspended | Incorrect Domain | × |
| Magda Downing       | broker.downing@wspt.co.uk            | No           | 3      | NO        | NO    | ReadOnly  | Not Invited      | × |
| Elizabeth Burberry  | broker.elizabeth@wspt.co.uk          | No           | 1      | NO        | NO    | Draft     | Not Invited      | × |
| Simone Power        | broker.simone@wspt.co.uk             | No           | 2      | NO        | NO    | Live      | Pending Response | × |
| Denise Duchesne     | broker.denise@wspt.co.uk             | No           | 2      | NO        | NO    | ReadOnly  | Pending Response | × |
| Sally Howells       | broker.sally@wspt.co.uk              | No           | 1      | NO        | NO    | Suspended | Not invited      | × |
| Draft User          | draft.user@wspt.co.uk                | No           | 3      | YES       | YES   | Draft     | Not Invited      |   |
|                     |                                      |              |        |           |       |           |                  |   |

All changes confirmed in the Admin portal are considered pending until saved. You **must** click the blue 'Save' button in the bottom right corner to actually finalise the changes. The new user will then receive an invite email to log in to the Platform.

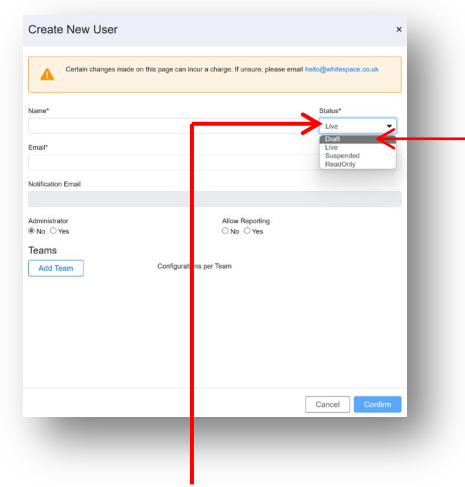

3

Click on the drop-down 'Status' box and select 'Draft' from the list of options.

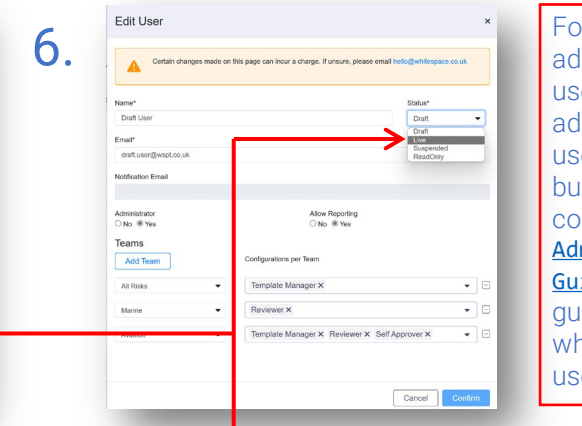

For a full guide to adding and editing users, including adding very basic user profiles in bulk, please see the comprehensive <u>Admin Portal</u> <u>Guide</u> on our user guides page, whitespace.co.uk/ user-guides

To change the user's status from 'Draft' to 'Live', click the pen-and-paper icon at the far right of their Users Pane entry to open the 'Edit User' box, then click on the 'Status' drop-down and select 'Live'. Remember to click 'Confirm' and 'Save' to finalise the change.

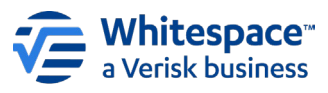

4